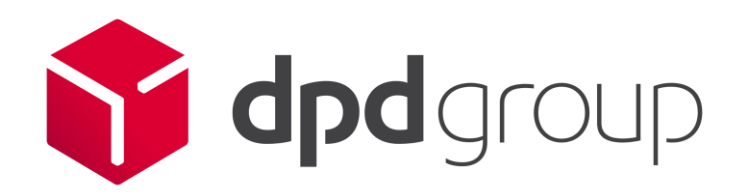

# Brexit project UK GMV – step by step From EORI to GMR

User guide – step by step 17 dec 2020

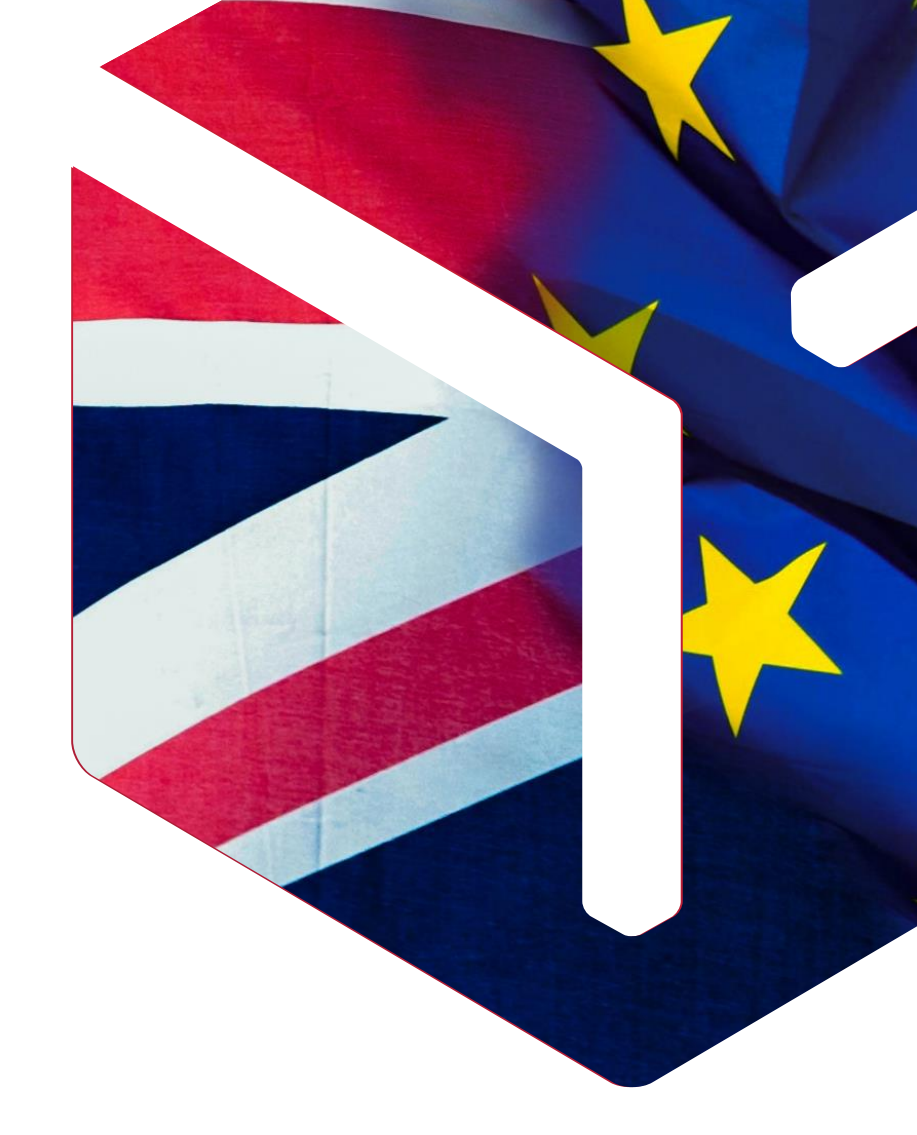

Parcel delivery network of GeoPost

## 2 actions to do and then create GMR

### Create first a GATEWAY ID

https://www.tax.service.gov.uk/customs/register-for-cds/isle-ofman?\_ga=2.33895265.1316600923.1607352432-965265470.1607352432

### **Record EORI NUMBER**

https://www.gov.uk/eori

**Create a GMR** 

https://www.gov.uk/guidance/register-for-the-goods-vehicle-movement-service#after-youve-registered

# **GATEWAY ID**

## Start the process to get GATEWAY ID

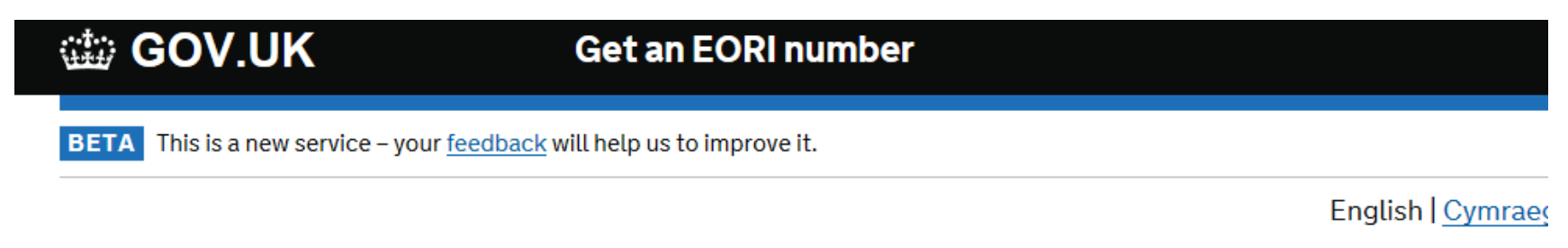

Back

# Are you or your organisation based in the Isle of Man?

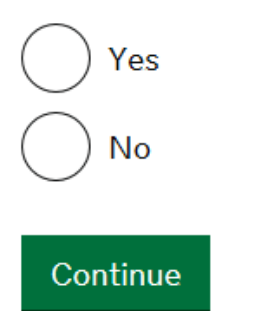

### Selec the correct answer

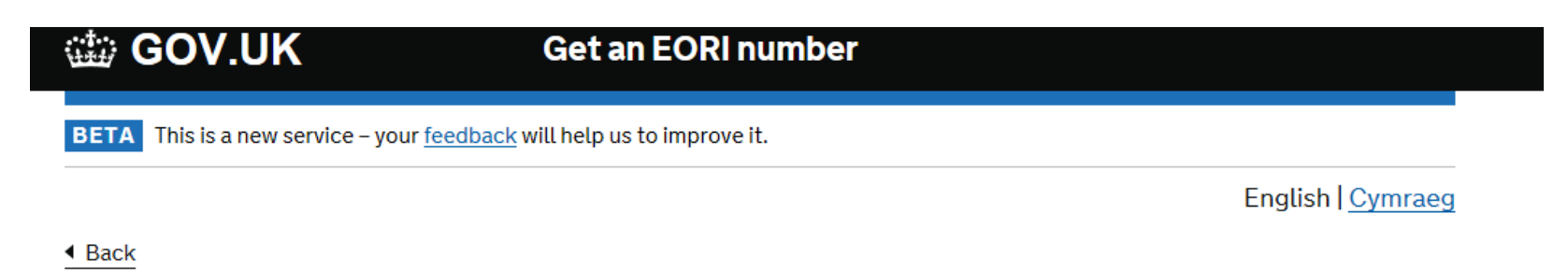

Is your organisation part of a VAT group in the UK?

VAT groups are when two or more companies or limited liability partnerships register as one taxable 'person' for VAT purposes in the UK.

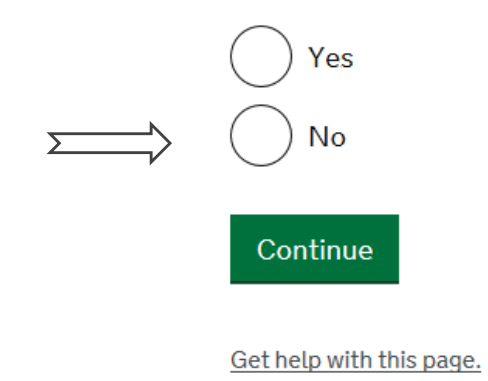

### Select create sign in details

### 🗯 GOV.UK

BETA This is a new service – your <u>feedback</u> will help us to improve it

English | Cymraeg

# Sign in using Government Gateway

Government Gateway user ID

This could be up to 12 characters.

Password

Sign in

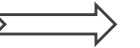

Create sign in details

# Email of the person in charge to receive the notification / registration GATEWAY ID

### 🗯 GOV.UK

BETA This is a new service - your feedback will help us to improve it

Back

English Cymraeg

# **Enter your email address**

This will only be used to send you security updates or if you need to recover your sign in details.

To confirm it is your email address we will send you a code.

Email address

Continue

### **Compose your password**

| В | E. | ГA |
|---|----|----|
|   |    |    |

This is a new service - your <u>feedback</u> will help us to improve it

Back

# **Create a password**

Your password must be 10 or more characters. You can use a mix of letters, numbers or symbols.

Password

.....

Confirm your password

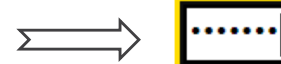

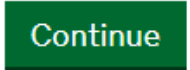

### Can be compagny name

### 🗰 GOV.UK

BETA This is a new service - your feedback will help us to improve it

Back

# Set up a recovery word

Make a note of this word in case you need it in the future.

#### The word must:

- be between 6 and 12 characters
- not contain spaces or special characters
- not contain numbers

Recovery word

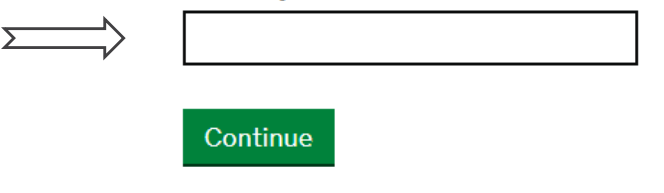

### **Continue the process**

### 🗯 GOV.UK

BETA This is a new service - your feedback will help us to improve it

English Cymraeg

# Set up recovery for your sign in details

You need to set up a recovery word so that you can get back into Government Gateway if you forget your password.

Continue

## Save the information and check the email received

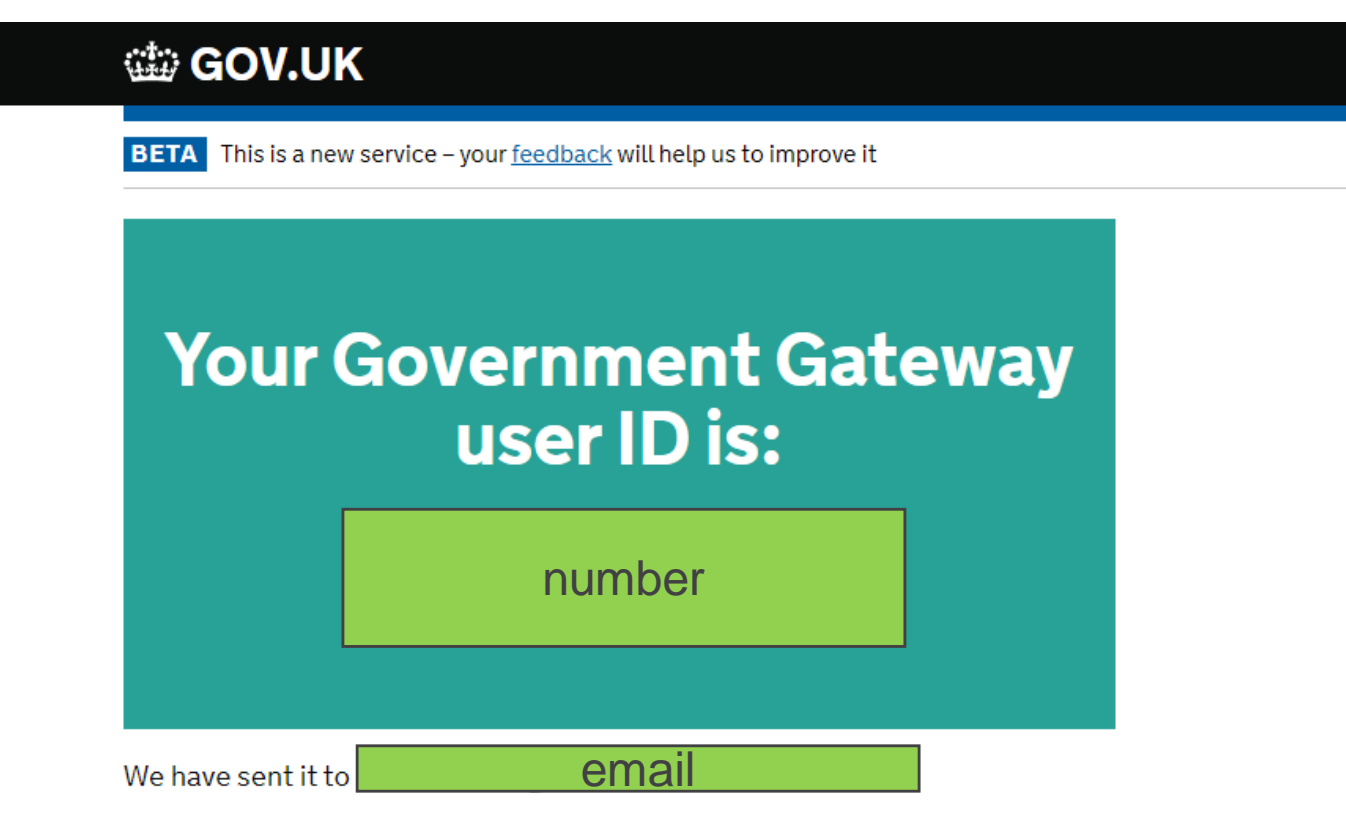

You will need your user ID and your password each time you sign in to Government Gateway.

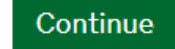

### Save the email

Gateway ID can be used for others electronic service into HRMC

Government Gateway <no-reply@access.service.gov.uk> Lun 07/12/2020 14:52 À : Vous

 $\mathfrak{h} \mathfrak{K} \mathfrak{h} \mathfrak{h} \mathfrak{h} \mathfrak{h} \mathfrak{h} \mathfrak{h}$ 

#### 📾 GOV.UK

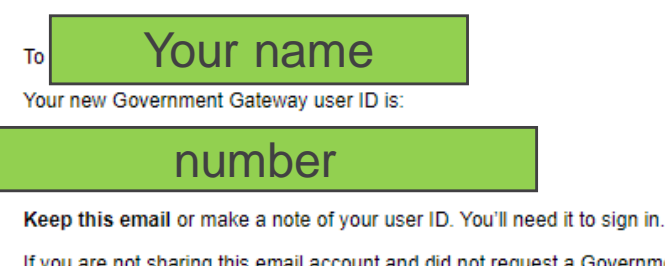

If you are not sharing this email account and did not request a Government Gateway user ID contact HMRC.

This is an automatic email - please don't reply.

From Government Gateway

# Get a GB EORI

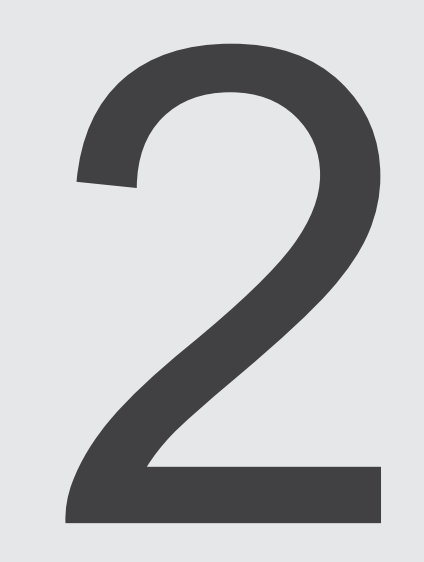

### Select the information

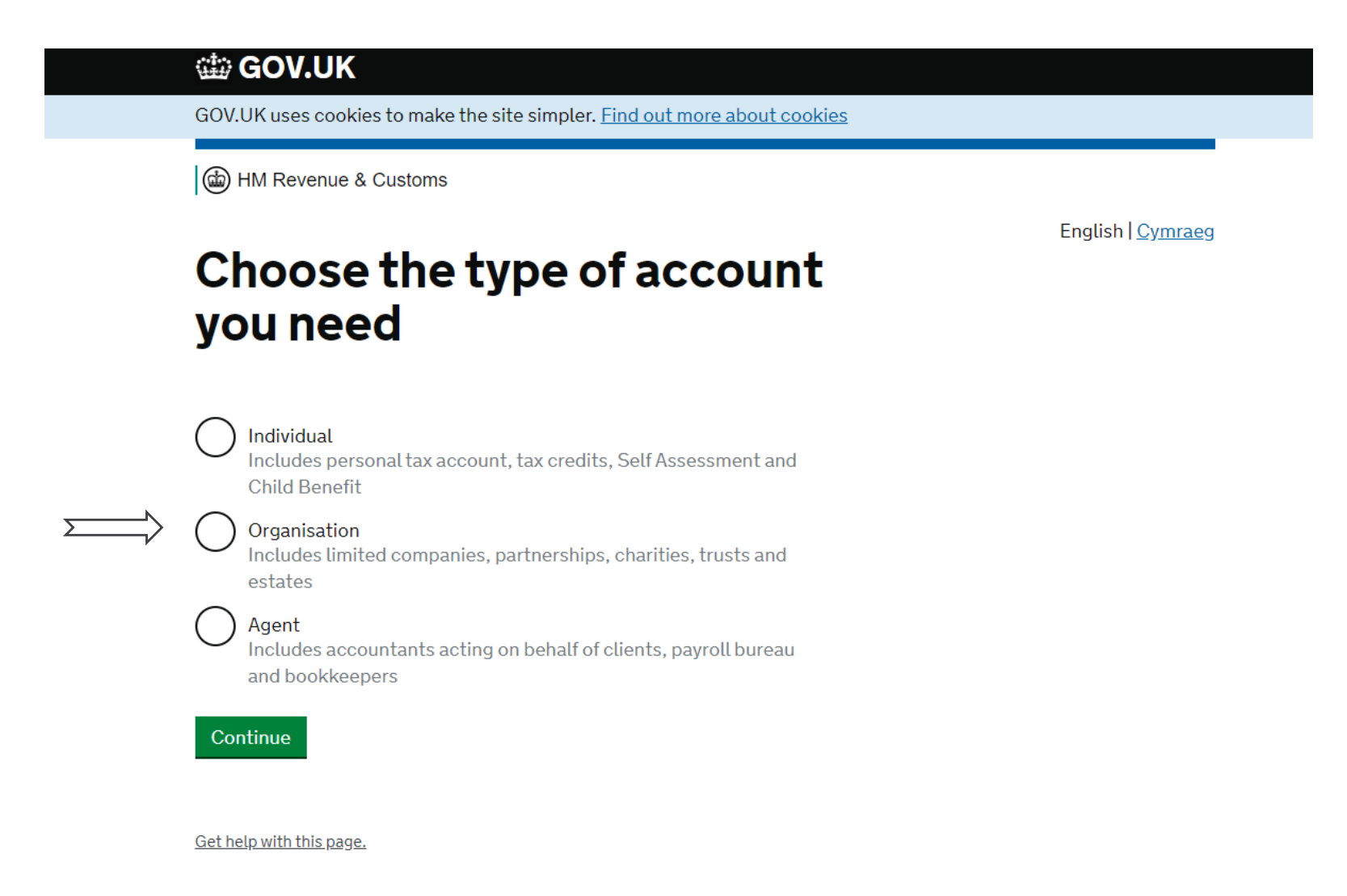

## Confirm the email for the EORI notification

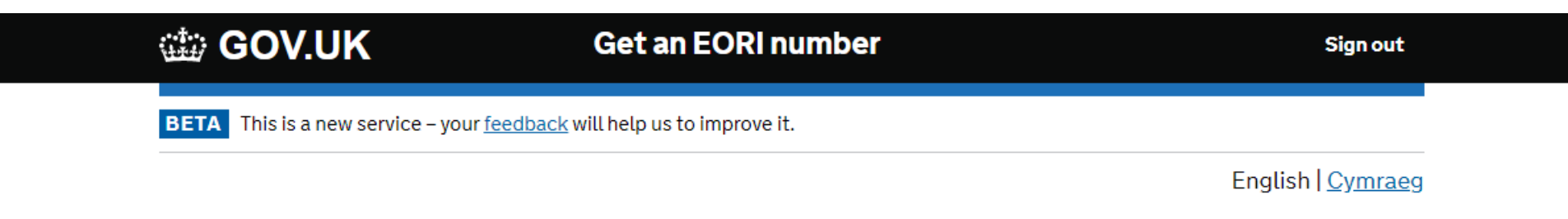

Back

### What is your email address?

We'll use this to send you:

- the result of your EORI application
- updates on changes to CDS declarations and services
- financial notifications, including new statements and direct debit advance notices
- exports notifications

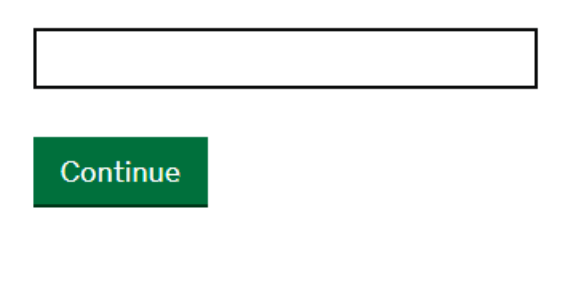

# **Confirmation of the email for EORI process**

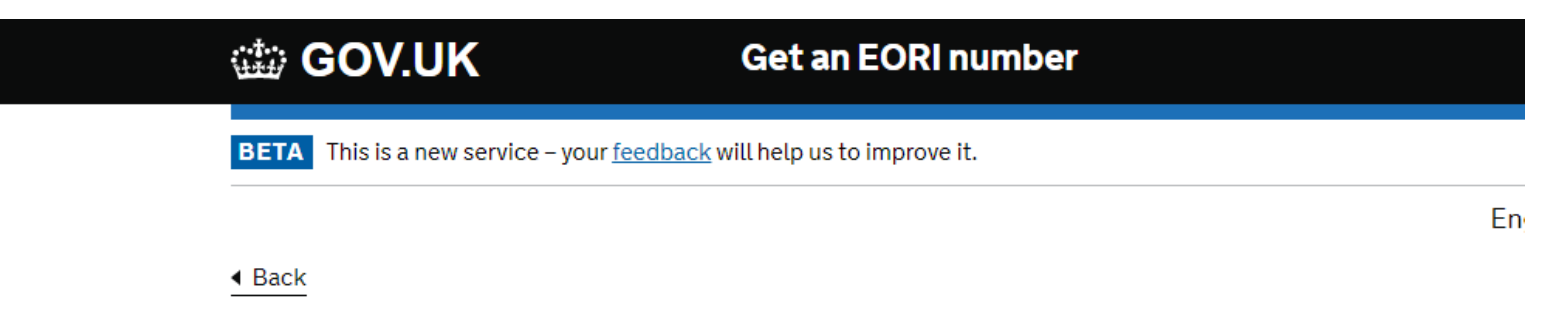

### Check your email address

Email address ingrid\_team@hotmail.com

We'll send you a link to confirm your email address.

#### Is this the email address you want to use?

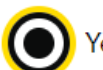

Yes, this is the email address I want to use

) No, I need to change this email

#### Continue

# Check the reception of the email for HMRC digital, and click into the link received

| HD | HMRC digital <noreply@tax.service.gov.uk><br/>Lun 07/12/2020 14:54<br/>À : Vous</noreply@tax.service.gov.uk>                                                                                                    | $\mathfrak{h} \mathfrak{K} \to \mathfrak{h}$ |
|----|----------------------------------------------------------------------------------------------------|----------------------------------------------|
|    | COV.UK                                                                                                    |                                              |
|    | HM Revenue & Customs                                                                                                    |                                              |
|    | Verify your email address                                                                                                    |                                              |
|    | Dear Customer                                                                                                    |                                              |
|    | You've chosen to get electronic communications from HMRC.                                                                                                    |                                              |
|    | Click on the link below to verify your email address.                                                                                                    |                                              |
|    | https://www.tax.service.gov.uk/email-verification/verify?<br>token=ak1MRkJJYnZvQk95Y056RHpZS0JTV3M0N2hlb2YzMnozRzNDZnFYaE11bENoN2xHU0c3c2NWcDIXL1RLMUEyeCtoRVNJK2JXaTJuMHVEbGtUUmpyODV3QnA2eGhTU0gzaDICcjdITGRpL1JS | L1JRaEdncV                                   |

From HMRC Digital

If you're unsure an email is from HMRC:

Do not reply to it or click on any links

· Report the suspicious email to HMRC - to find out how, go to GOV.UK and search for 'Avoid and report internet scams and phishing'

Répondre Transférer

# **Continue the selection**

| 🗰 GOV.UK                   | Get an EORI number                                     | Sign out                  |
|----------------------------|--------------------------------------------------------|---------------------------|
| BETA This is a new serv    | ice – your <u>feedback</u> will help us to improve it. |                           |
|                            |                                                        | English   <u>Cymrae</u> g |
| <u> </u>                   |                                                        |                           |
| Where is yo<br>established | ur organisation<br>I?                                  |                           |
| Оик                        |                                                        |                           |
| The Isle of Man            |                                                        |                           |
| The Channel Isla           | inds                                                   |                           |
| A country in the           | EU other than the UK                                   |                           |
| Outside the EU             |                                                        |                           |
| Countries in the EL        |                                                        |                           |
| Continue                   |                                                        |                           |
| Get help with this page.   |                                                        |                           |

## Select into the list proposed

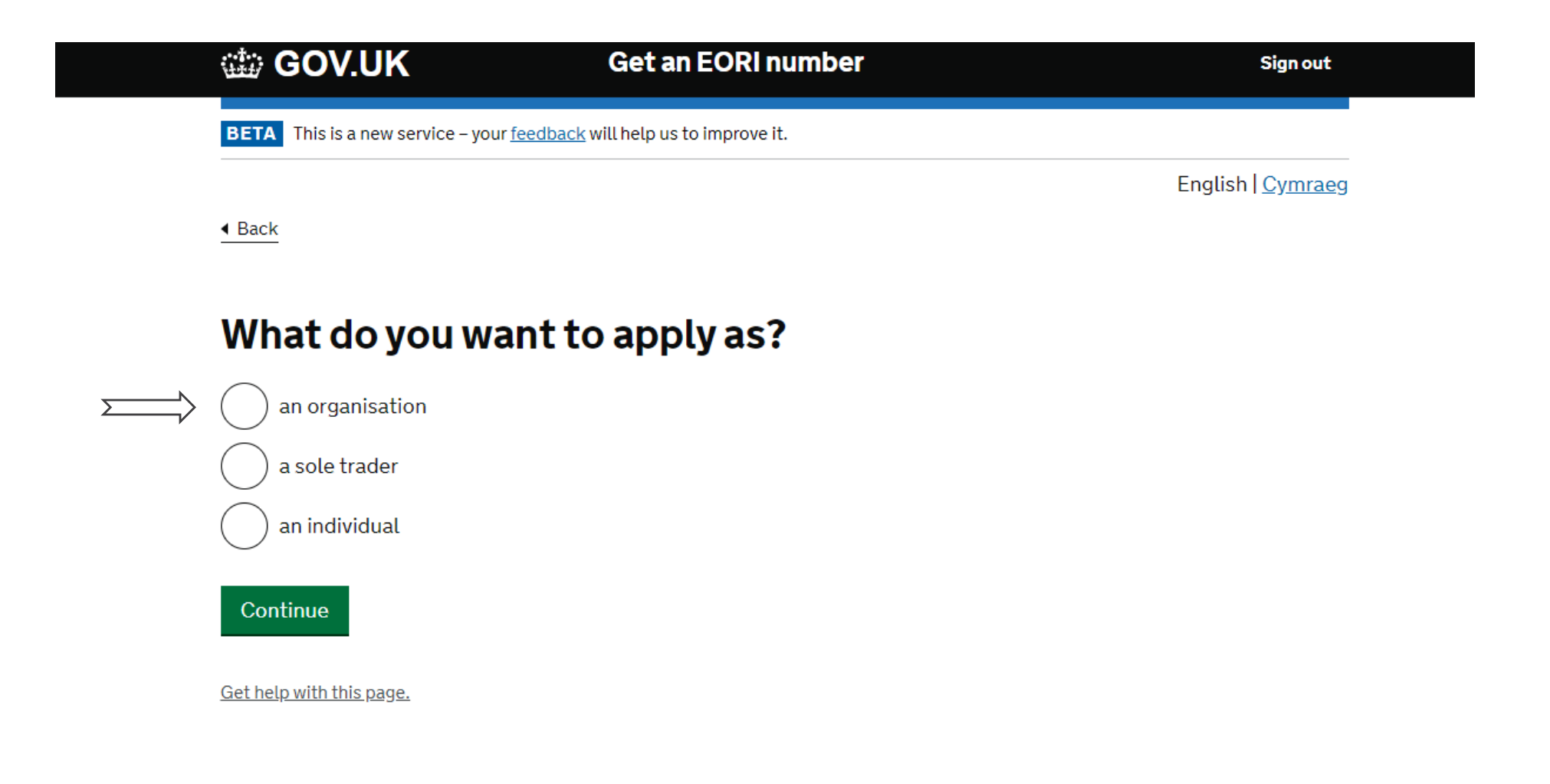

# Record the full correct name of the registration

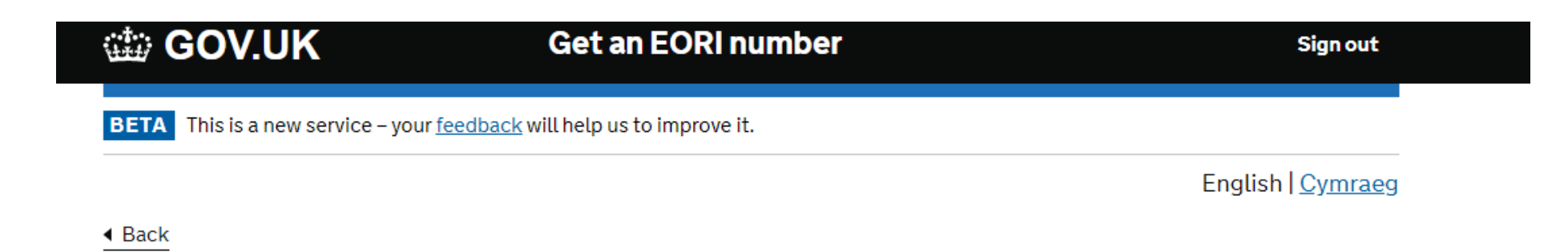

# What is your registered organisation name?

Continue

### Select the answer

English | Cymraeg

Back

### Does your organisation have a Unique Taxpayer Reference (UTR) number issued in the UK?

You will have a UTR number if your organisation pays corporation tax in the UK.

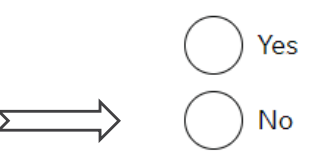

▶ Can't find your Corporation Tax UTR number?

Continue

# **Complete the elements of the compagny subscribing**

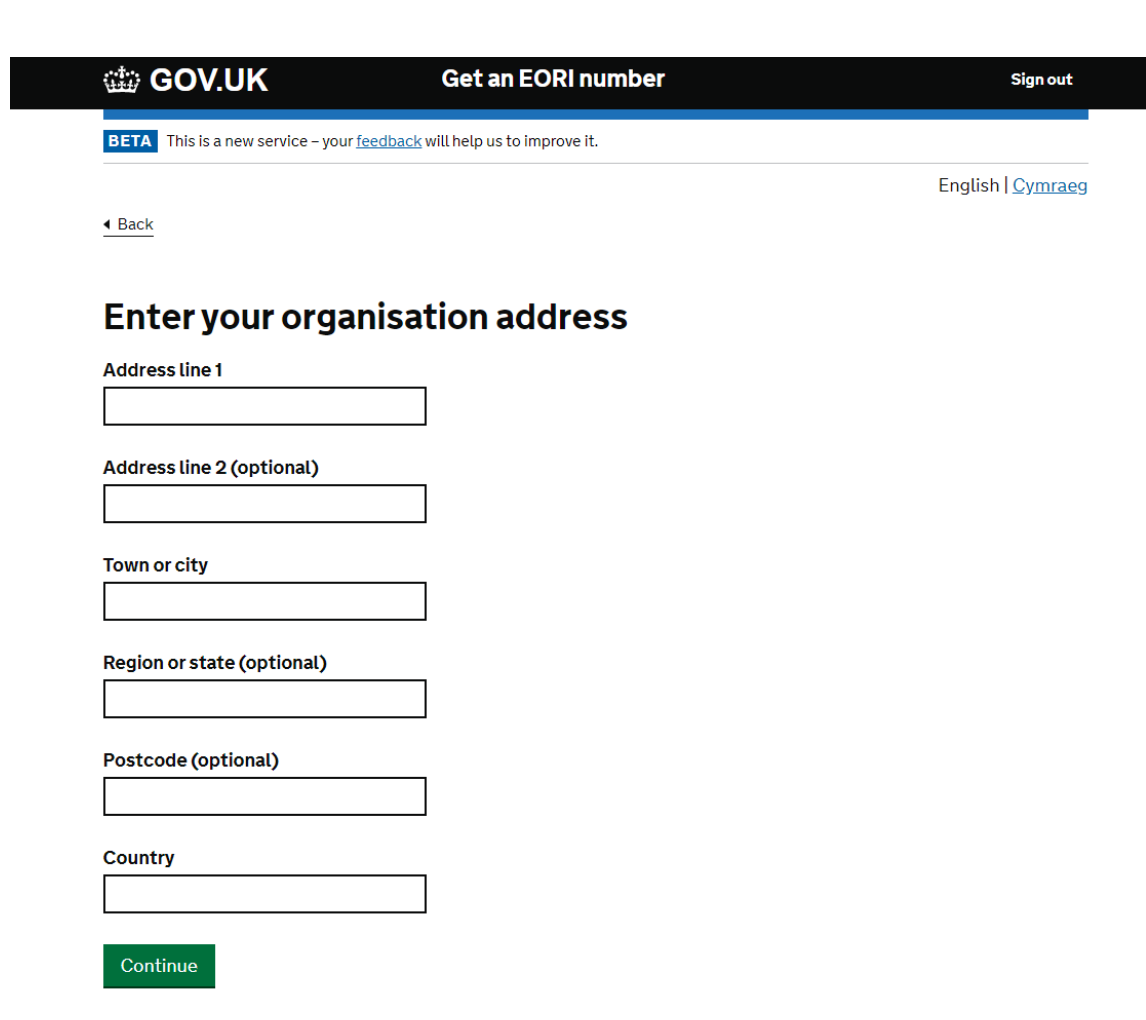

### **Record the creation date**

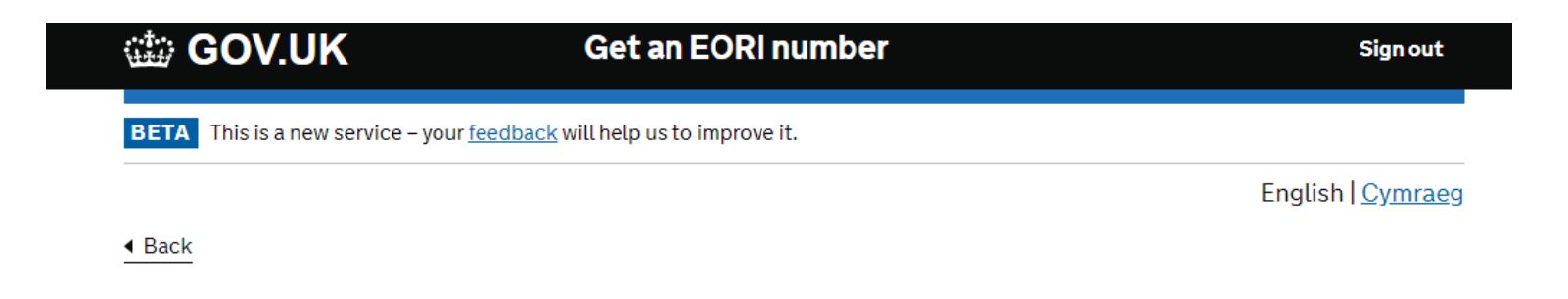

# When was the organisation established?

#### Enter the date your organisation was established

For example, 31 3 1980

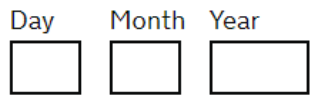

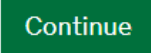

### Confirm the contact information with email and address to confirm

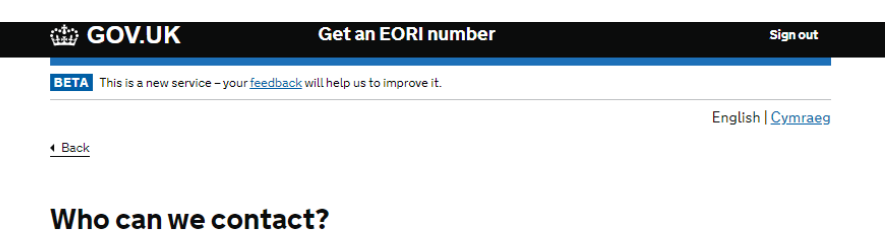

We will use these details to contact you about your EORI number. We will also use them to contact you if there are any issues with your customs activities.

Full name

Email address ingrid\_team@hotmail.com

Telephone Only enter numbers, for example 01632 960 001

Fax (optional)

Only enter numbers, for example 01632 960 001

#### Is this the right contact address?

We will use this address to contact you

13 rue de l'aérodrome GRANDPUITS BAILLY CARROIS 77720 France

Ves No

# **Record the information required**

# Does your organisation use a shortened name?

For example, Her Majesty's Revenue and Customs is known as HMRC.

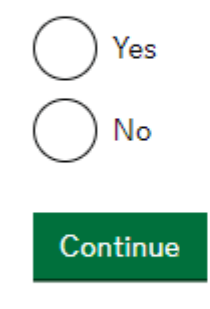

# **Record the information required**

# GOV.UK Get an EORI number BETA This is a new service - your feedback will help us to improve it.

Sign out

English | Cymraeg

Back

#### What is the Standard Industrial Classification (SIC) code for your organisation?

A SIC code is a 5 digit number that helps HMRC identify what your organisation does. In some countries it is also known as a trade number. If you do not have one, you can search for a relevant SIC code on <u>Companies House</u> (opens in a new window or tab).

SIC code

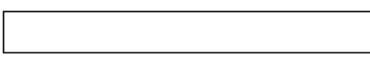

Continue

Get help with this page.

| Range of SIC Codes \$ | Division 🗢                                                         |
|-----------------------|--------------------------------------------------------------------|
| 0100-0999             | Agriculture, Forestry and Fishing                                  |
| 1000-1499             | Mining                                                             |
| 1500-1799             | Construction                                                       |
| 1800-1999             | not used                                                           |
| 2000-3999             | Manufacturing                                                      |
| 4000-4999             | Transportation, Communications, Electric, Gas and Sanitary service |
| 5000-5199             | Wholesale Trade                                                    |
| 5200-5999             | Retail Trade                                                       |
| 6000-6799             | Finance, Insurance and Real Estate                                 |
| 7000-8999             | Services                                                           |
| 9100-9729             | Public Administration                                              |
| 9900-9999             | Nonclassifiable                                                    |

### https://siccode.com/

### Select the answer

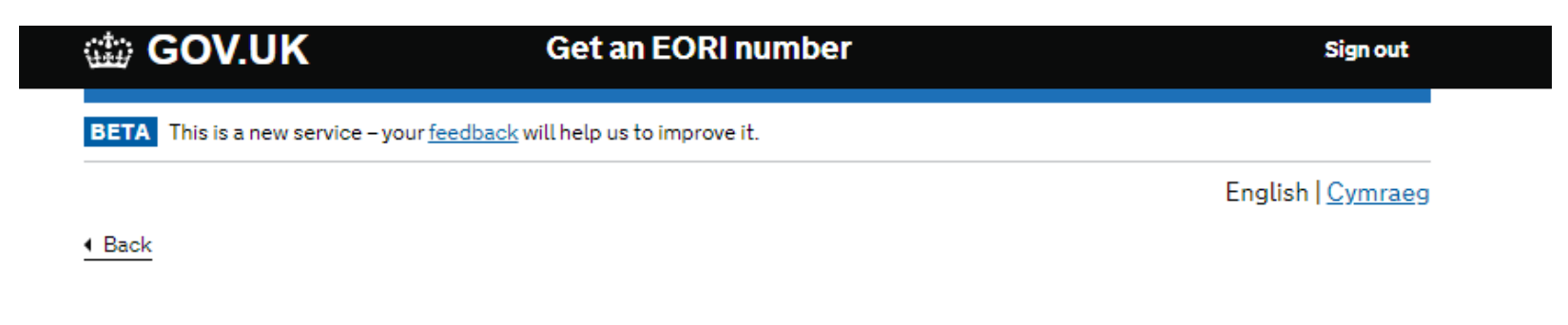

# Is your organisation VAT registered in the UK?

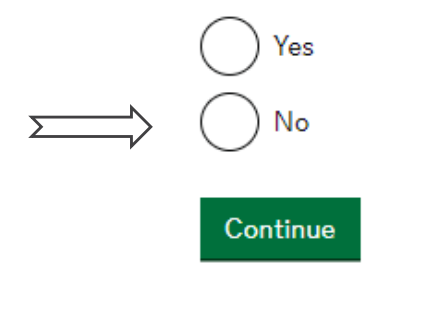

## Select the answer and complete VAT EU number of the compagny

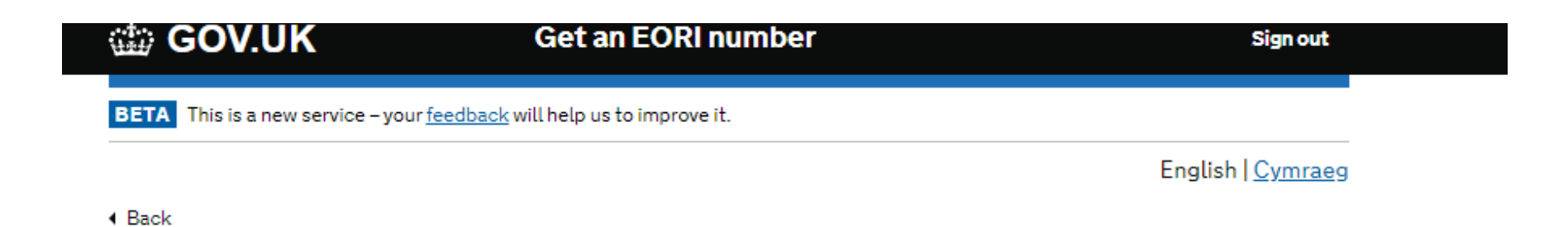

Is your organisation VAT registered in other EU member countries?

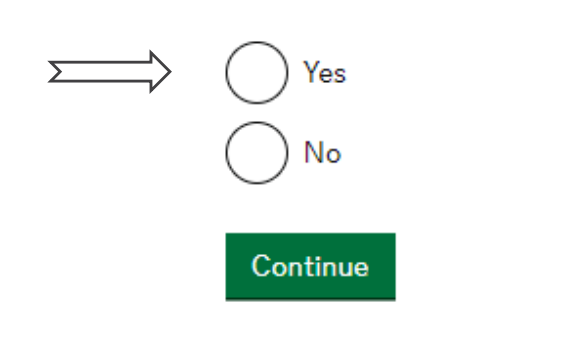

Next slide could be different and you need to record the EU VAT number

### Select the information

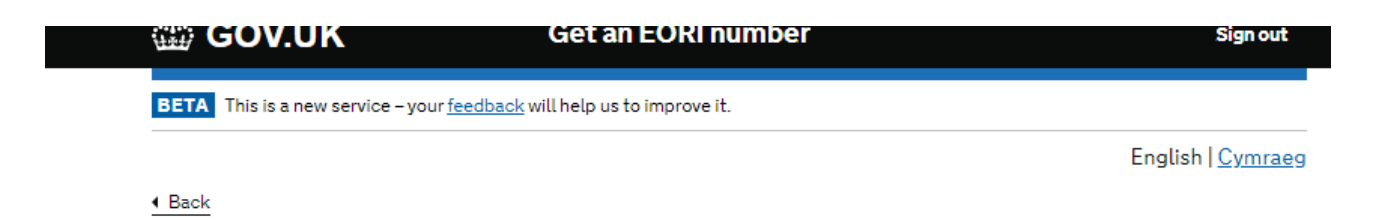

#### Do you want to include your organisation name and address on the EORI checker?

HMRC will add your EORI number to a public checker kept by the European Commission. You can also agree to include your organisation name and address. This can help customs and freight agents identify you and process your shipments.

) Yes - I want my organisation name and address on the EORI checker

) No - Just show my EORI number on the EORI checker

Continue

# **Confirm or change the elements**

| 🎲 GOV.UK                                         | Get an EORI number            |
|--------------------------------------------------|-------------------------------|
| BETA This is a new service – your <u>feedbac</u> | k will help us to improve it. |
| Check your answer                                | 'S<br>Start again             |

|                                                   | <u>S</u>                                                | <u>tart again</u> |
|---------------------------------------------------|---------------------------------------------------------|-------------------|
| Organisation name                                 |                                                         | <u>Change</u>     |
| Corporation Tax UTR number                        |                                                         | <u>Change</u>     |
| Organisation address                              | Your                                                    | <u>Change</u>     |
| Date of establishment                             | of establishment                                        | <u>Change</u>     |
| Contact                                           |                                                         | <u>Change</u>     |
| Shortened name                                    | Not entered                                             | <u>Change</u>     |
| UK VAT Number                                     | Not entered                                             | <u>Change</u>     |
| Postcode of your UK VAT registration address      | Not entered                                             |                   |
| UK VAT effective date                             | Not entered                                             |                   |
| EU VAT numbers                                    | Not entered                                             | <u>Change</u>     |
| Standard Industrial<br>Classification (SIC) code  | 7997                                                    | <u>Change</u>     |
| Organisation details included on the EORI checker | No - Just display my EORI number<br>on the EORI checker | <u>Change</u>     |

F

# **Confirmation on the screen**

The approval will arrive soon after per email

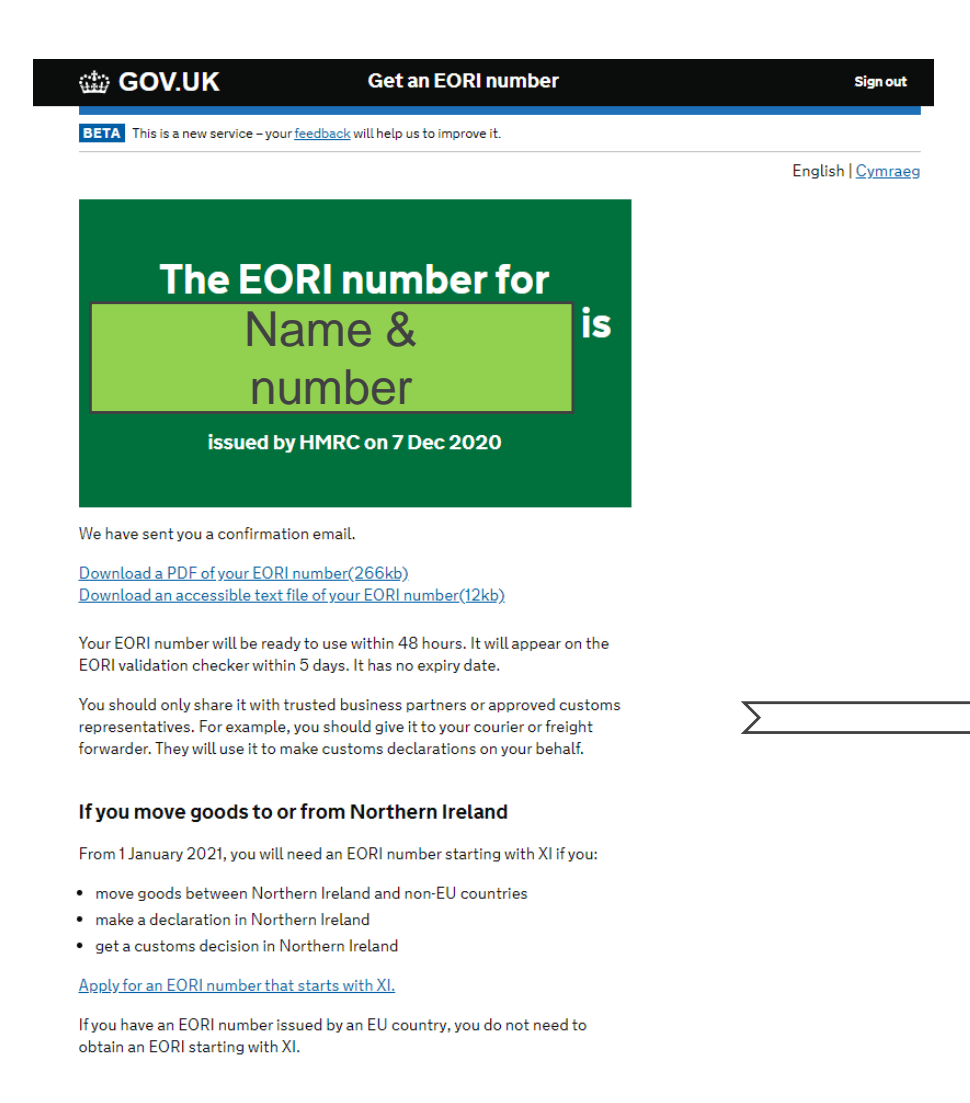

Your EORI number will be ready to use within 48 hours. It will appear on the EORI validation checker within 5 days. It has no expiry date.

You should only share it with trusted business partners or approved customs representatives. For example, you should give it to your courier or freight forwarder. They will use it to make customs declarations on your behalf.

#### If you move goods to or from Northern Ireland

From 1 January 2021, you will need an EORI number starting with XI if you:

move goods between Northern Ireland and non-EU countries

make a declaration in Northern Ireland get a customs decision in Northern Ireland

#### Apply for an EORI number that starts with XI.

If you have an EORI number issued by an EU country, you do not need to obtain an EORI starting with XI.

# Approval per email

#### 📾 GOV.UK

(b) HM Revenue & Customs

#### You successfully applied for an Economic Operator Registration and Identification (EORI) number

Dear Aeroclub Marcel Dassault

Your EORI application for aeroclub marcel dassault on 7 Dec 2020 has been successful.

To see your EORI number

1. Go to GOV.UK.

2. Search for 'Get an EORI'.

3. Select the link on the 'Get an EORI' page that says 'Check the status of an application you have already made'.

#### If you need help

Phone HMRC on 0300 200 3700. This is available 8am to 6pm, Monday to Friday (closed bank holidays).

You can also find more information about this subject on GOV.UK.

For security reasons we have not included a link with this email.

# **Create GMR**

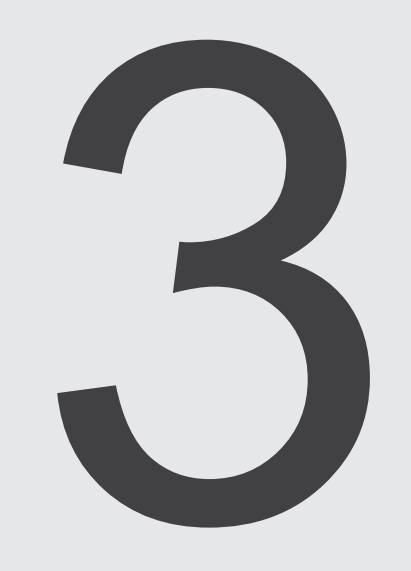

# If you login Before 23 december 2020, the service is not available

#### 🗯 GOV.UK

BETA This is a new service - your feedback will help us to improve it.

# Sign in using Government Gateway

Government Gateway user ID

This could be up to 12 characters.

Password

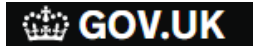

Get a goods movement reference

BETA This is a new service - your feedback will help us to improve it.

# Sorry, the service is unavailable

You will be able to use the service from Wednesday 23 December 2020.

Sign in

# After login in via GATEWAY ID, the service will allow to get a GMR

press "start" and select the correct crossing

#### COV.UK

#### Get a goods movement reference

BETA This is a new service - your feedback will help us to improve it.

# Get a goods movement reference

You need to create a goods movement reference each time you make a crossing in either direction between the EU and Great Britain or between Great Britain and Northern Ireland.

You can create a draft goods movement reference and return to complete it within 28 days. If you do not make any updates within 28 days, your goods movement reference will expire and you cannot use it.

### Start now

Get help with this page (opens in new tab)

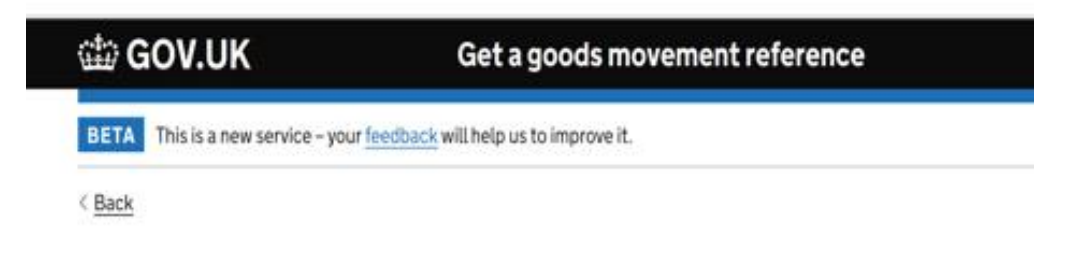

# Where is this crossing going from and to?

#### Help with direction

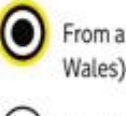

From a port in the EU into Great Britain (England, Scotland and Wales)

#### From Great Britain into Northern Ireland

From Northern Ireland into Great Britain

#### Continue

## Check and create (or correct via change button)

And select « update your draft with more information » to continue

| BETA This is a r | new service - your feedback will help us to improve it. |        |
|------------------|---------------------------------------------------------|--------|
| < Back           |                                                         |        |
| Check            | the direction                                           |        |
|                  | From a port in the Ellipte Great                        | Change |

Selecting **Create GMR** will create your goods movement reference which you can use to make transport bookings.

| ) | You will not be able to change the direction once you create a draft |
|---|----------------------------------------------------------------------|
|   | goods movement reference. You can add and update the origin and      |
|   | destination ports at any time before you travel.                     |

Draft created

Your draft goods movement reference GMR I 8ZCX 3CKC

#### What happens next

You can use this draft goods movement reference to make transport bookings.

You must update it before you travel with all of the mandatory information.

You can update it at any time before you travel.

The status of a goods movement reference can change, you must check the status on the dashboard and correct any errors before travelling to the port.

Update your draft with more information

Go back to the dashboard

Get help with this page (opens in new tab)

Create GMR

a

Section 1 : select route and continue to select carrier

| 📾 GOV.UK Get a go                                                   | oods movement reference   | Section 1: About your crossing                                                                                                |                   |
|---------------------------------------------------------------------|---------------------------|----------------------------------------------------------------------------------------------------|-------------------|
| BETA This is a new service – your <u>feedback</u> will help us to i | improve it.               | Select the planned route                                                                                                    |                   |
| Update GMR   8ZCX<br>direction: EU to GB                            | ( 3CKC                    | Select the ports for the crossing that this goods movement reference applies<br>to.<br>Select a port of departure<br>Calais ~ | Solact Eurotuppal |
| Select the planned route                                            | Not started               | Select a port<br>Dover<br>Folkestope (Eurotunnel)                                                                             | for DPD network   |
| 2. About your vehicle                                               |                           | Tilbury                                                                                                    |                   |
| Confirm if the driver will travel with the vehicle                  | Not started               | Get help with this page (opens in new tab)                                                                                    |                   |
| Enter the vehicle registration number                               | Not started               |                                                                                                    |                   |
| Enter unit numbers                                                  | Not started               | BETA This is a new service – your feedback will help us to                                                                    | improve it.       |
| 3. About your declarations                                          |                           | < <u>Back</u>                                                                                                    |                   |
| Confirm if the vehicle contains goods                               | Not started               | Section 1: About your crossing                                                                                                |                   |
| Enter declaration reference numbers                                 | Cannot start yet          | Select a carrier                                                                                                    |                   |
|                                                                     |                           | O DFDS Seaways                                                                                                    |                   |
| Completing your goods movement refe                                 | erence                    | P&O Ferries                                                                                                    |                   |
| You must complete all of the sections relevant to this to the port. | is crossing before you go | Unknown                                                                                                    |                   |
| Delete this goods movement reference                                |                           | Continue                                                                                                    |                   |
| Get help with this page (opens in new tab)                          |                           | Get help with this page (opens in new tab)                                                                                    |                   |

C GOV.UK

< Back

BETA This is a new service - your feedback will help us to improve it.

37

Get a goods movement reference

Go to section 2 – 1st step (you will have section 1 completed)

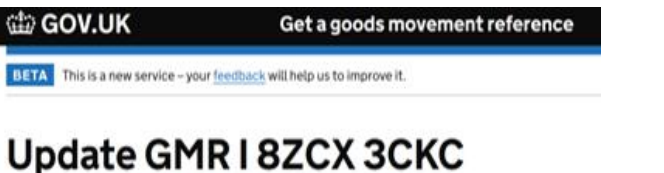

#### Update GMR | 8ZCX 3CK direction: EU to GB

#### 1. About your crossing

| Select the planned route | Completed |
|--------------------------|-----------|
| Select the planned route | compa     |

#### 2. About your vehicle

| Confirm if the driver will travel with the vehicle | Not started |
|----------------------------------------------------|-------------|
| Enter the vehicle registration number              | Not started |
| Enter unit numbers                                 | Not started |

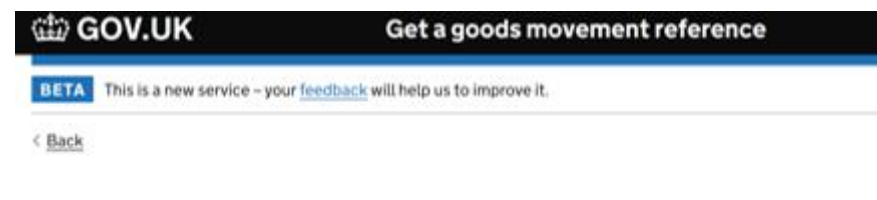

Section 2 - About your vehicle

### Confirm if the driver will travel with the vehicle on the crossing

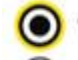

Yes, the driver will travel with the vehicle

) No, the trailer will be left at the port

Continue

Get help with this page (opens in new tab)

#### 3. About your declarations

| Confirm if the vehicle contains goods | Not started      |
|---------------------------------------|------------------|
| Enter declaration reference numbers   | Cannot start yet |

#### Completing your goods movement reference

You must complete all of the sections relevant to this crossing before you go to the port.

Delete this goods movement reference

### Continue the section $2 - 2^{nd}$ step

Get help with this page (opens in new tab)

| Jpdate GMR<br>lirection: FU         | 18ZCX 3<br>to GB | CKC             |
|-------------------------------------|------------------|-----------------|
|                                     | to up            |                 |
| . About your crossing               |                  |                 |
| Select the planned route            |                  | Completed       |
| 2. About your vehicle               |                  |                 |
| Confirm if the driver will travel w | vith the vehicle | Not started     |
| Enter the vehicle registration nu   | umber            | Not started     |
| Enter unit numbers                  |                  | Not started     |
| 3. About your declarations          | s<br>goods       | Not started     |
|                                     |                  | Constatuted and |

# COV.UK

#### Get a goods movement reference

BETA This is a new service - your feedback will help us to improve it.

< Back

#### Section 2 - About your vehicle Enter the vehicle registration number

You can find this on the number plate, or licence plate of the vehicle bringing the goods to the port.

PBB 6234

Continue

### Finish the section 2 – 3rd step

| Jpdate GMR I 8ZCX<br>direction: EU to GB           | ЗСКС        |
|----------------------------------------------------|-------------|
| About your crossing                                |             |
| Select the planned route                           | Completed   |
| . About your vehicle                               |             |
| Confirm if the driver will travel with the vehicle | Not started |
| Enter the vehicle registration number              | Not started |
| Enter unit numbers                                 | Not started |
|                                                    |             |
| Confirm if the vehicle contains goods              | Not started |

#### Delete this goods movement reference

Get help with this page (opens in new tab)

# GOV.UK Get a goods movement reference BETA This is a new service - your <u>feedback</u> will help us to improve it.

< Back

#### Section 2: About your vehicle

#### **Enter unit numbers**

#### Enter a trailer number (optional)

You can add up to two trailers to this movement. You must add all trailers associated with this crossing.

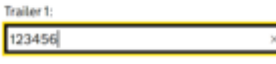

Trailer 2:

#### Enter a container reference number (optional)

You can add up to two container reference numbers. Leave this field empty if you are not moving containers.

Container 1:

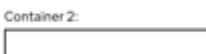

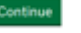

### Section 2 complete, go to section 3 for step 1 and 2

#### COV.UK

Get a goods movement reference

#### BETA. This is a new service - your feedback will help us to improve it.

#### Update GMR I 8ZCX 3CKC direction: EU to GB

#### 1. About your crossing

Select the planned route

Completed

#### 2. About your vehicle

| Confirm if the driver will travel with the vehicle | Completed |
|----------------------------------------------------|-----------|
| Enter the vehicle registration number              | Completed |
| Enter unit numbers (optional)                      | Completed |

#### 3. About your declarations

| Not started      | Confirm if the vehicle contains goods |
|------------------|---------------------------------------|
| Cannot start yet | Enter declaration reference numbers   |

#### Completing your goods movement reference

You must complete all of the sections relevant to this crossing before you go to the port.

#### Delete this goods movement reference

Get help with this page (opens in new tab)

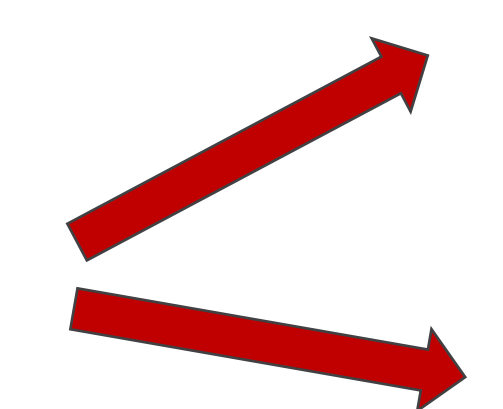

| ጩ GOV.UK                                   | Get a goods movement reference |
|--------------------------------------------|--------------------------------|
| BETA This is a new service - your feedback | will help us to improve it.    |
| C Back                                     |                                |

Section 3 - About your declarations

### Confirm if the vehicle contains goods

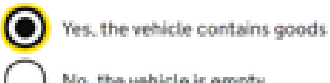

No, the vehicle is empty

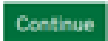

Get help with this page (opens in new tab)

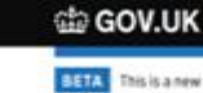

Get a goods movement reference

BETA This is a new service - your feedback will help us to improve it.

C Back

Section 3: About your declarations

Enter a transit MRN

WWW123456789123456

#### Confirm the type of document

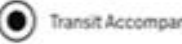

Transit Accompanying Document (TAD)

Transit Security Accompanying Document (TSAD)

#### Continu

All steps are completed , select continue and add all MRN

| 當 GOV.UK G                                   | et a goods movement reference | 📾 GOV.UK                                    | Get a goods movement reference   |            |
|----------------------------------------------|-------------------------------|---------------------------------------------|----------------------------------|------------|
| This is a new service - your feedback with   | help us to improve it.        | BETA This is a new service - your feed      | back will help us to improve it. |            |
| Ipdate GMR   82<br>lirection: EU to (        | ZCX 3CKC<br>GB                | Section 3: About your dec<br>You have add   | clarations<br>ed 1 declaration   |            |
| About your crossing                          |                               |                                             |                                  |            |
| Select the planned route                     | Completed                     | Help with errors                            |                                  |            |
| About your vehicle                           |                               | WWW123456789123456                          | Transit declaration              | Change Rem |
| Confirm if the driver will travel with the v | ehicle Completed              | You must add declarations for all go        | ods on this crossing.            |            |
| ter the vehicle registration number          | Completed                     | Add another declaration                     |                                  |            |
| ter unit numbers (optional)                  | Completed                     | Continue                                    |                                  |            |
| out your declarations                        |                               | Get bein with this name forwars in new tabl | Ϋ́.                              |            |
| nfirm if the vehicle contains goods          | Completed                     |                                             |                                  |            |
| ter declaration reference numbers            | Completed                     |                                             |                                  |            |

#### Completing your goods movement reference

You have completed all of the sections relevant to this crossing. Select continue to check your answers before you go to the port.

## **Confirmation to get GMR and print**

| dov.uk                               | Get a goods movement reference                                         |                             |        |  |
|--------------------------------------|------------------------------------------------------------------------|-----------------------------|--------|--|
| BETA This is a new service - your in | entració entitada va la improve X.                                     |                             |        |  |
| ( Bell                               |                                                                        |                             |        |  |
| Check your a                         | nswers                                                                 |                             |        |  |
| Goods movement reference             | GMR+82CK 3CKC                                                          |                             |        |  |
| Direction                            | From a port in the EU into Great Britain (England. Scotland and Weies) |                             |        |  |
| About your movement                  |                                                                        |                             |        |  |
| Planned route                        | Departing: Calais<br>Arriving: Dover<br>Carrier: DFDS Seaways          |                             | Ching  |  |
| About your vehicle                   |                                                                        |                             |        |  |
| Driver traveling with the<br>vehicle | Yes                                                                    |                             | Charge |  |
| Vehicle registration number          | P88 6234                                                               |                             | Change |  |
| Trailer and container numbers        | 123456                                                                 |                             | Change |  |
| About your declarations              |                                                                        |                             |        |  |
| Vehicle contains goods               | Yes                                                                    |                             | Data   |  |
|                                      | here.                                                                  | Safety & security reference |        |  |
| Declaration reference                | 1994                                                                   | and a second cost acces     |        |  |

#### Finish your goods movement reference

Tou are confirming that, to the best of your knowledge, the details you are providing are correct.

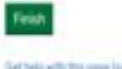

Setteds with this yape (spens is new tab)

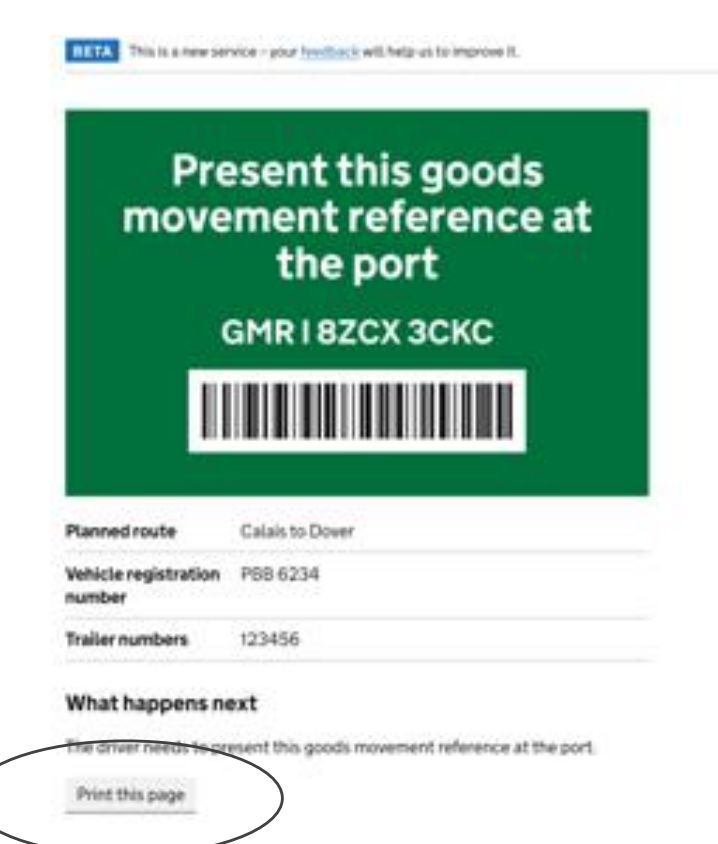

You should check the status of your goods movement reference on the dashboard. You will be able to see any errors or inspection requests there.

If there are errors on your goods movement reference you will need to correct them before traveling to the port.

You can change any of the information in this goods movement reference at any time before you check in. The barcode and reference will stay the same, so you only need to print or share this once.

#### Return to dishboard

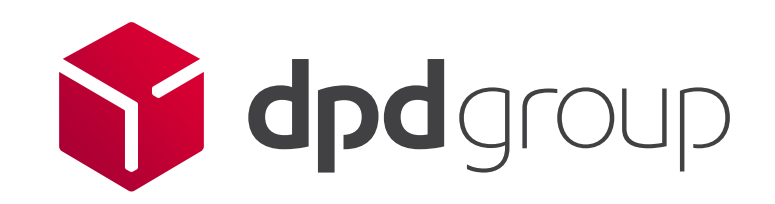